# ASA

#### **CAC** Software Setup Instructions

Updated July 22, 2009

#### Before you start...!!!

#### Do Not Connect CAC Card Reader

• These instructions are for Windows Based Systems Windows XP and Vista.

• For MAC OS based systems please visit

<u>http://militarycac.com/apple.htm</u>

• http://www.army.mil/ako/info/guides/CACconfig/setup/index.html

• Open Your internet explorer browser

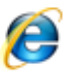

• Navigate to <u>http://www.southcom.mil/appssc/CAC.php</u>

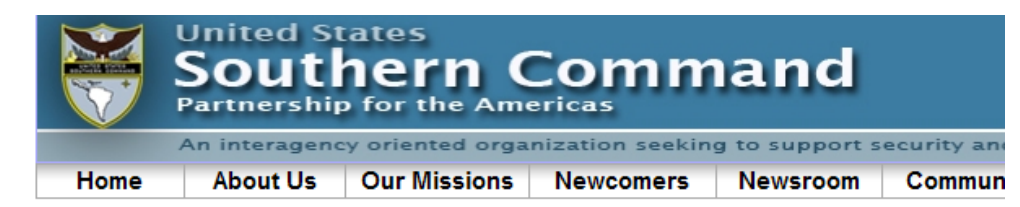

#### Common Access Card (CAC) General Information

Posted On: 15 JAN 2009

This page contains general information for use of CAC from a home or personal computer. CAC is required at many DoD web sites and will be required for the SOUTHCOM NIPRNET SharePoint site when it becomes available. For general information on CAC, you can go to the following web site. <u>http://www.cac.mil</u>

Note: The government is not responsible for any hardware or software issues on your personal computer.

- Ensure you have a CAC Reader and install it on your computer. Check with your organization to see if they can provide a CAC reader, otherwise you may perform an Internet search on 'CAC Readers' to research purchasing one. There are multiple variations available; ensure the one you purchase is compatible with the Government Issued CAC. More Information
- Download and unzip one of the following (depending on whether you have a regular or 64bit version of the Windows operating system installed) into a folder onto your desktop (or other local folder). But the batch file. This software should automatically configure your CAC readers.
  - DOWNLOAD 32 BIT CAC SOFTWARE
  - o DOWNLOAD 64 BIT CAC SOFTWARE (ONLY for 64 bit versions of MS Windows
  - o CAC Reader Driver (Click to Install)
- 3. Assuming you already have an account at one of the following, try your CAC on an approved web site such as:
  - Army Knowledge On-Line (AKO)
  - o Air Force Portal Login
- If you are still having problems, you may contact ombcachelp@hq.southcom.mil. We will coordinate with vou to address anv concerns.

DOWNLOAD 32 BIT CAC SOFTWARE

#### NOTE !!!

Most computers run 32-Bit Versions of Windows XP and Windows Vista. If you are not sure which version of Windows you have please see method below to verify which version you have

1. Click Start, click Run, type sysdm.cpl, and then click OK.

2. Click the General tab. The operating system appears as follows: \* For a 64-bit version operating system: Microsoft Windows XP/Vista Professional x64 Edition Version <Year> appears under System.

\* For a 32-bit version operating system: Microsoft Windows XP/Vista Professional Version <Year> appears under System.

Note <Year> is a placeholder for a year.

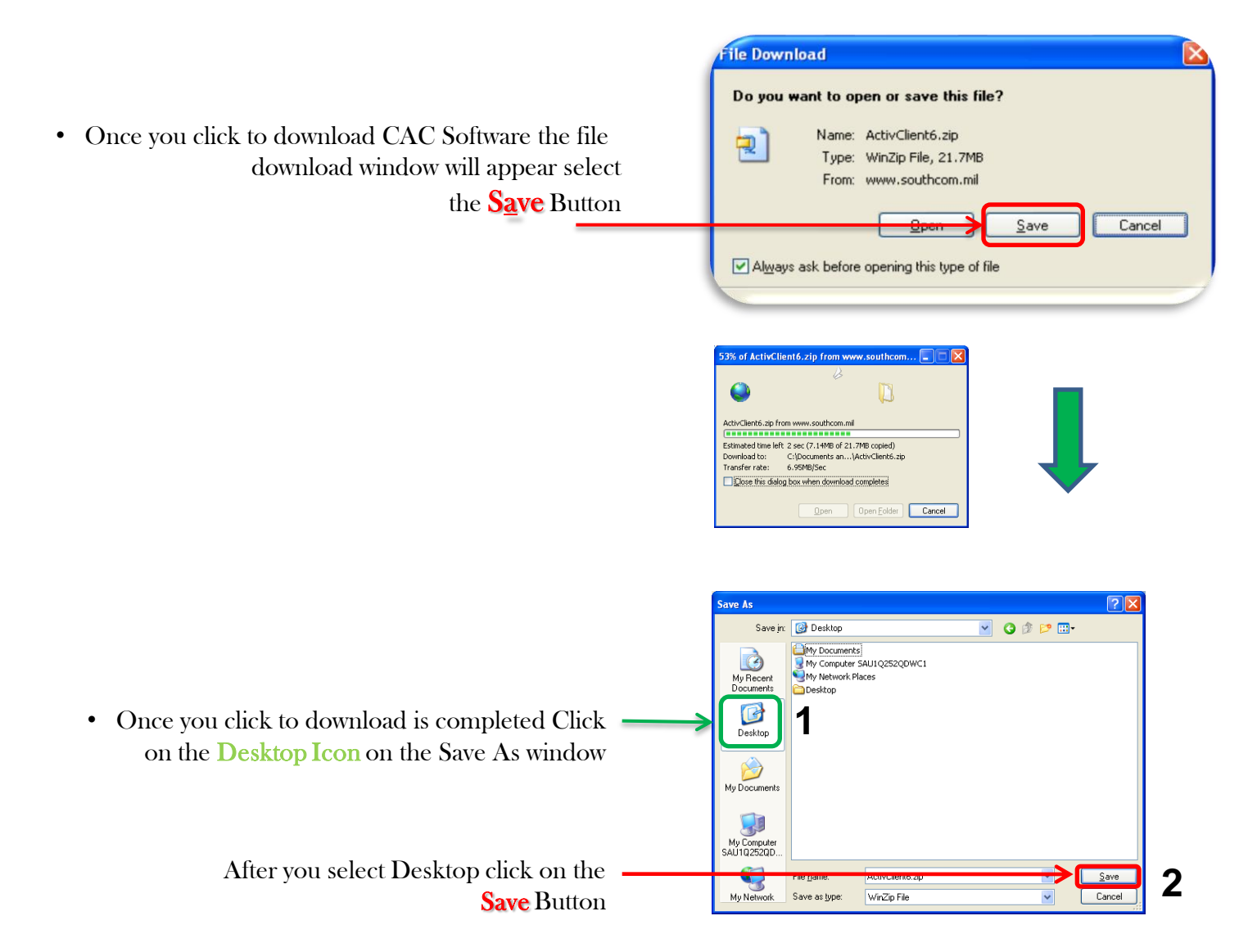

Close All windows and go to your
Desktop and double click on ActivClient6.zip

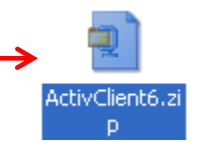

Once WinZip open click on EXTRACT

\*\*Note If you don't have WinZip you can download it from <u>www.winzip.com</u> There are also other compression programs please follow your programs instructions on how to extract all files to a folder

| 🗐 WinZip - ActivClient6.zip                                                 |             |               |             |           |           |       |       |
|-----------------------------------------------------------------------------|-------------|---------------|-------------|-----------|-----------|-------|-------|
| <u>File A</u> ctions <u>V</u> iew <u>J</u> obs <u>O</u> ptions <u>H</u> elp |             |               |             |           |           |       |       |
|                                                                             | 6           | 1 69          | <b></b>     | <b>6</b>  | - J       | J     |       |
| New Open Favorites Add                                                      | Extrac      | t Encrypt     | View        | CheckOut  | Wizard    | View  | Style |
| Name 🔺                                                                      |             | Туре          | Modified    |           | Size      | Ratio | Pack  |
| ac60AirForceImage.bmp                                                       |             | Bitmap Image  | 11/19/2007  | 3:11 Vil  | 41,238    | 65%   | 14,2  |
| AC61-build100.msp                                                           |             | Windows Ins   | 6/3/2008 6: | 37 Pablo  | 13,116,   | 31%   | 9,066 |
| Rev1.msi                                                                    | Windows Ins | 5/29/2008 4   | 1:49 Vila   | 9,980,928 | 15%       | 8,460 |       |
| ClickHeretoInstall.bat                                                      | MS-DOS Bat  | 6/18/2008 1   | l2:31 Vil   | 2,519     | 67%       | 8     |       |
| 📓 complete.vbs                                                              |             | VBScript Scri | 11/19/2007  | 3:11 Vil  | 244       | 31%   | 2 1   |
| 💷 vcredist_x86.exe                                                          |             | Application   | 12/11/2007  | 1:28 Vil  | 2,723,264 | 1%    | 2,684 |
| 💷 WindowsInstaller-KB893803-v2-x86.exe                                      |             | Application   | 11/19/2007  | 3:11 Vil  | 2,585,872 | 2%    | 2,526 |
|                                                                             |             |               |             |           |           |       |       |
|                                                                             |             |               |             |           |           |       | 9-0   |
| <                                                                           |             |               |             |           |           |       | >     |
| Selected 0 files, 0 bytes Total 7 files, 27,785KB                           |             |               |             |           | 0         | 00.;; |       |

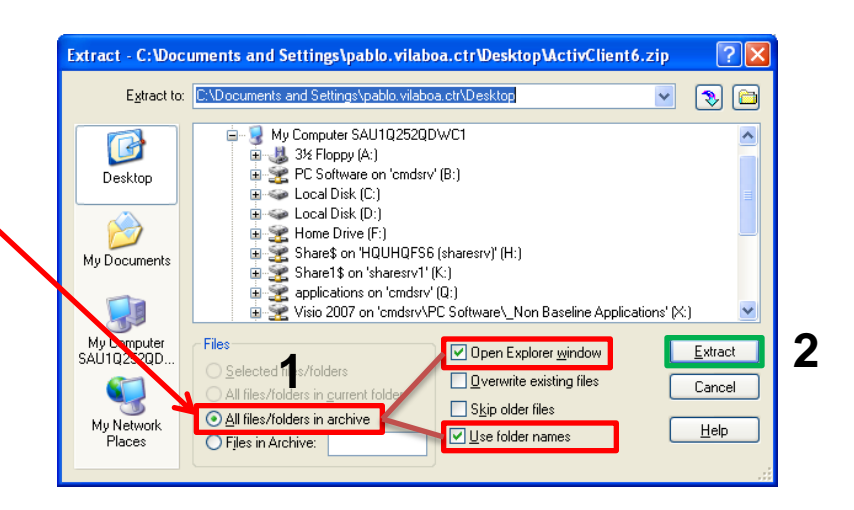

When you click on extract the extract option window will appear
 Verify that the following options are checked

All files/folders in archive Open Explorer Window Use Folder Names

• When settings are verified click on the Extract Button

ActivClient6

 Open the Activclient6 Folder the window that comes up once extraction is completed double click to open folder

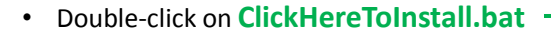

C:\Documents and Settings\pablo.vilaboa.ctr\Desktop\ActivClient6 File Edit View Favorites Tools Help Back 
Search Folders
Folders
Search Folders
C:\Documents and Settings\pablo.vilaboa.ctr\Desktop\ActivClient6 C:\Documents and Settings\pablo.vilaboa.ctr\Desktop\ActivClient6 CilckHeretoInstall.bat MS-DOS Batch File 3 kB

#### ActivClient CAC 6.1 AFR

Plea

Please wait while Windows configures ActivClient CAC 6.1 AFR

Preparing to remove older versions of this application

.................

Do not reboot please and continue to install CAC Card Reader Driver

Once Setup is completed, program is going to request to Reboot,

٠

#### Navigate to the Following Link

 $http://www.southcom.mil/appssc/files/Other/SCR3xxx\_DriversOnly\_V8.35.exe$ 

Click Here to Launch Download

As soon as you type the address on the address bar or click on the link above you will be prompted with the file download window.

Click -> Run

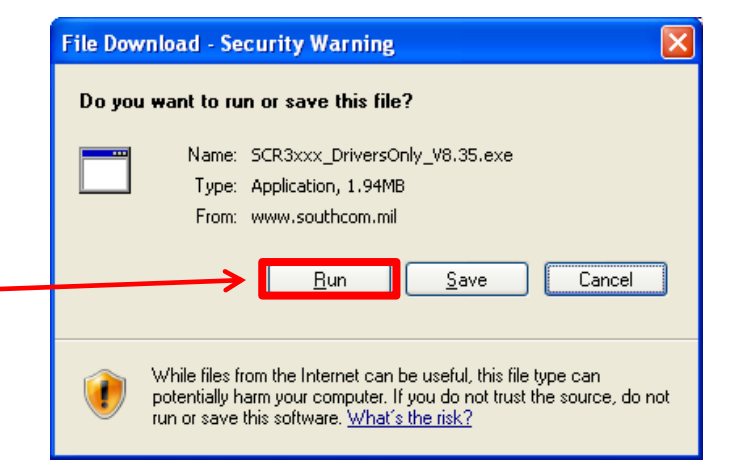

|                                 | Internet Explorer - Security Warning                                                                                                    |
|---------------------------------|----------------------------------------------------------------------------------------------------|
|                                 | Do you want to run this software?                                                                                                    |
|                                 | Name: SCR3xxx_DriversOnly_V8.35.exe                                                                                                    |
|                                 |                                                                                                    |
| Then Click -> Run a second time | More gptions Run Don't Run                                                                                                    |
|                                 | While files from the Internet can be useful, this file type can potentially harm your computer. Only run software from publishers you trust. <u>What's the risk?</u> |

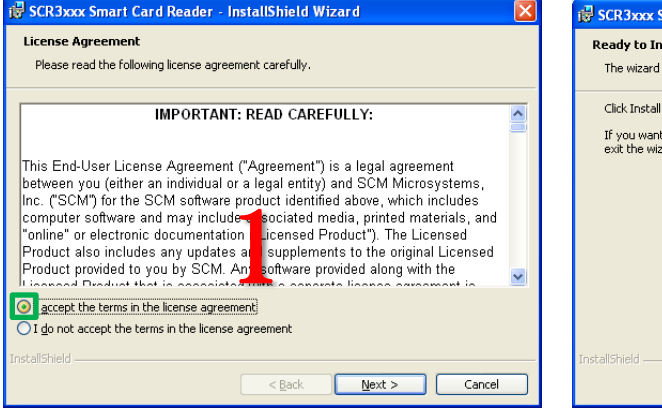

Select: I Accept the Terms in the License Agreement

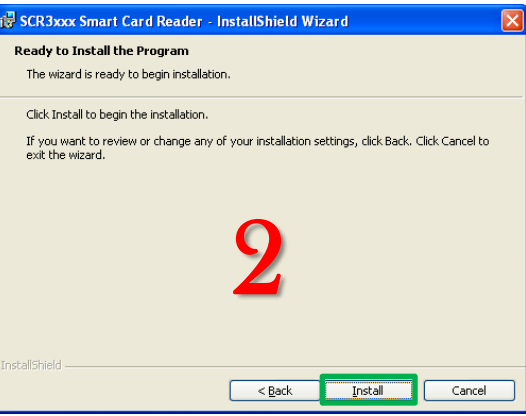

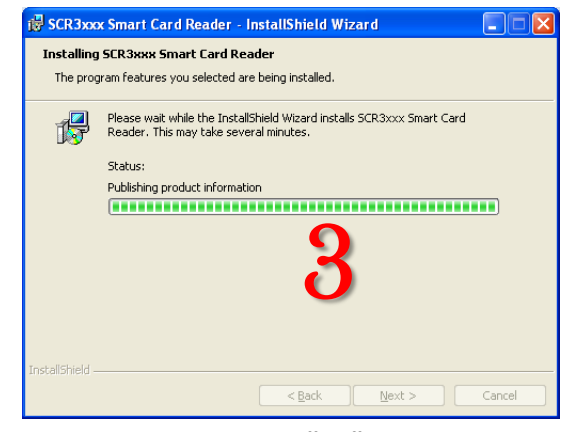

CLICK: INSTALL

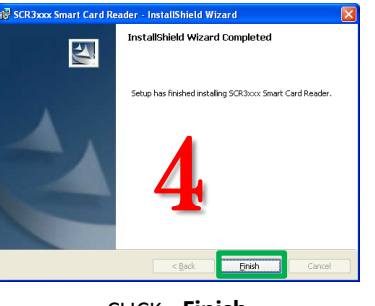

CLICK: Finish

Connect CAC reader to PC USB DRIVE

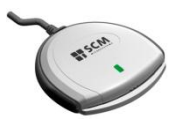

## **REBOOT COMPUTER !!!**

#### Install Will Run